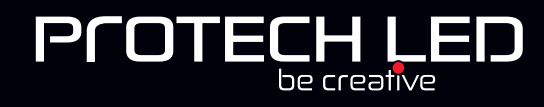

# AA-XB-C100-DMXaddr

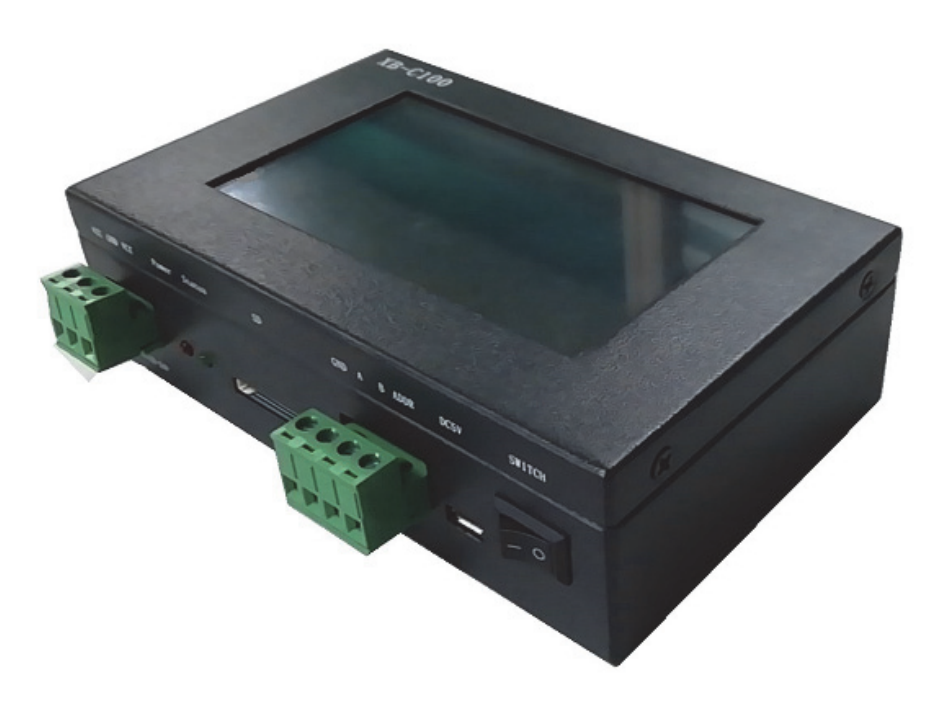

#### **Product features:**

- 1. XB-C100 code editor: Large display panel, convenient touch screen operation and rich display.
- 2. XB-C100 supports operating system upgrade.
- **3.** XB-C100 adopts built-in battery, support continuous work for 10 hours.
- **4.** XB-C100 supports mainstream model DMX512 chip, can write code and write parameters to DMX512IC.
- 5. XB-C100 can perform DMX512IC lamp channel address test and test results.
- 6. XB-C100 port outputs enhanced TTL and 485 differential (DMX) signals, which can load TTL/DMX512 lamps.
- **7**. XB-C100 can support maximum 512/2048 pixels (DMX lamps with a maximum of 512 pixels, for example with three channels).
- 8. XB-C100 22 built-in test effects (optional three-channel / four-channel built-in effects).
- **9.** XB-C100 can insert SD card to play effects (software effect output selection K-1000), using the same as the K-1000C controller.

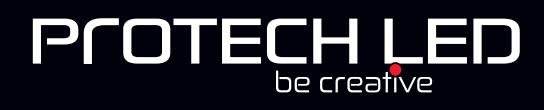

# Code editor interface definition:

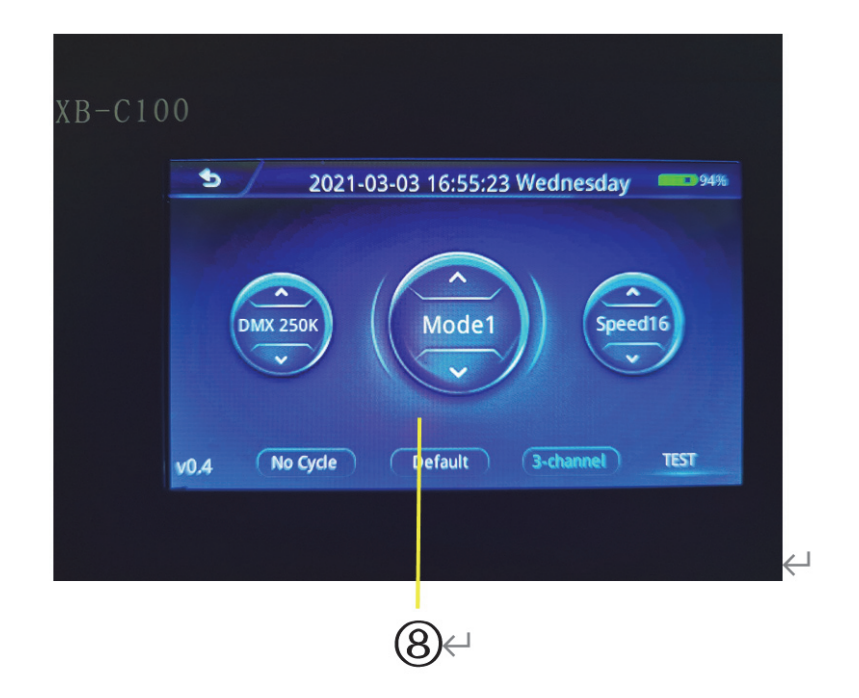

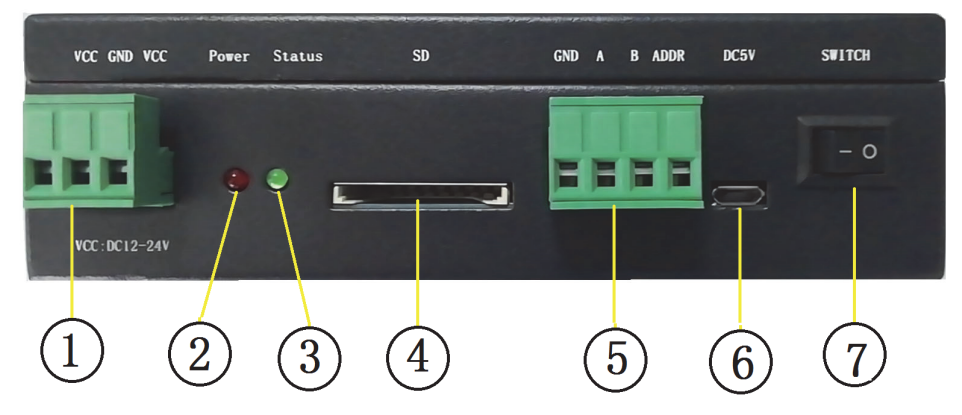

| Code | Code editor interface and indicator definition |                 |                                             |  |  |  |  |
|------|------------------------------------------------|-----------------|---------------------------------------------|--|--|--|--|
| No.  | Name                                           | Port silkscreen | Definition                                  |  |  |  |  |
| 1    | Charging port                                  | VCC/GND/VCC     | DC12-24V power supply socket                |  |  |  |  |
| 2    | Power Indicator                                | POWER           | Power indicator (normally on when power on) |  |  |  |  |
| 3    | Status Indicator                               | Status          | Status Indicator                            |  |  |  |  |
| 4    | SD card slot                                   | SD              | SD card slot (play program)                 |  |  |  |  |
| 5    | Signal output port                             | GND/A/B/ADDR    | Single wire DMX512 connection port          |  |  |  |  |
| 6    | USB charging port                              | DC5V            | USB DC 5V power supply port                 |  |  |  |  |
| 7    | Switch                                         | SWITCH          | Code editor switch                          |  |  |  |  |

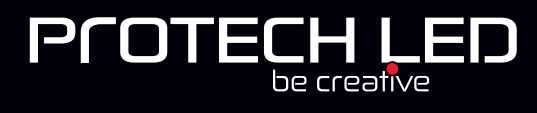

| 8 Touch screen |  | Code writer operation panel (touch screen) |
|----------------|--|--------------------------------------------|
|----------------|--|--------------------------------------------|

# **Function definition**

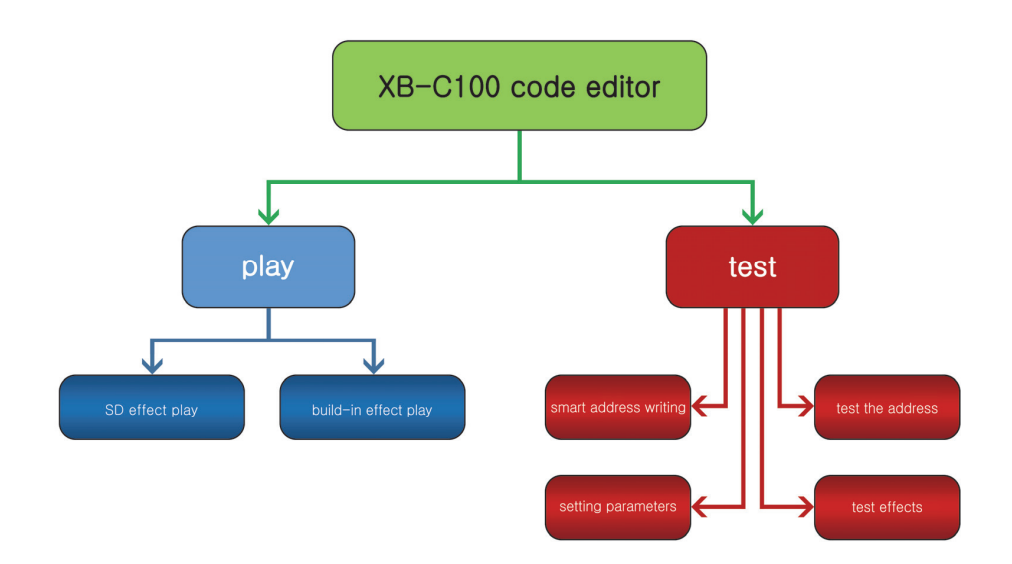

# Output port wiring mode:

(1). Conventional lighting wiring diagram

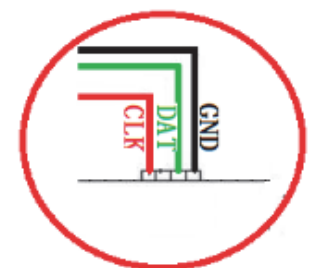

(3). DMX512 single wire signal line wiring diagram

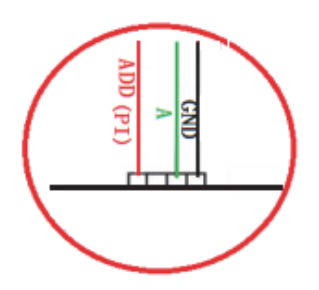

(2). DMX512 differential signal line wiring diagram

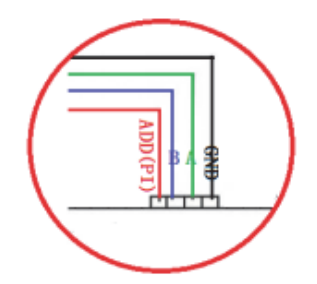

(4). DMX512 differential signal line wiring diagram (AB line address)

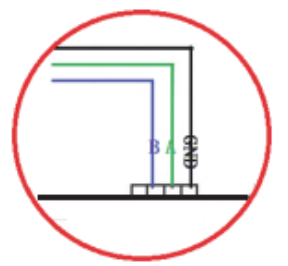

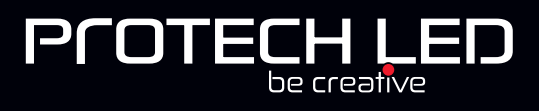

# Test function

After the code writer is turned on, select "Test" in the start interface to enter the test interface;

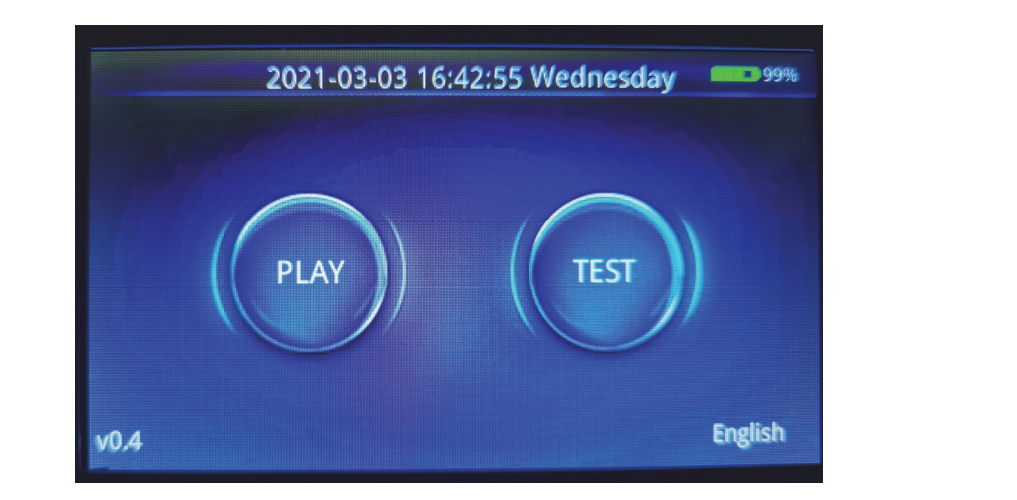

The test is divided into four major functions

| ①Smart address writing | (2) Test address | ③Set parameter | (4) Test effects |
|------------------------|------------------|----------------|------------------|
|                        |                  |                |                  |

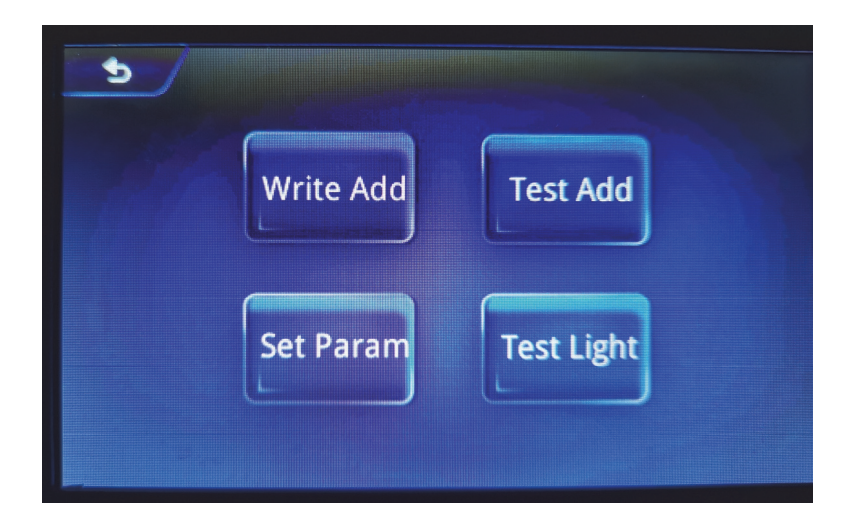

# 1. Smart address writing

1.1 Click "Smart Address" to enter the chip classification interface 1, as shown below;

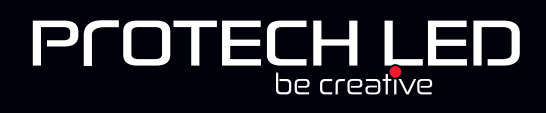

| 5 |            |           |  |
|---|------------|-----------|--|
|   | UCS Series | SM Series |  |
|   | TM Series  | Hi Series |  |
|   | GS Series  | Other     |  |
|   |            |           |  |
|   |            |           |  |

1.2 Click to select chip series to enter the next page;

| Chip series | Chip series Chip model |                      | Remarks   |
|-------------|------------------------|----------------------|-----------|
|             | UCS512-A               | UCS512-B             |           |
|             | UCS512-C4              | UCS512-CN            | Refer to  |
| UCS series  | UCS512-D               | UCS512-E *Note 1     | picture a |
|             | UCS512-F               | UCS512-G6            |           |
|             | SM1651X-3CH            | SM1651X-4CH          |           |
|             | SM17512                | SM1752X              | Deferte   |
| SM series   | SM17500                | SM17500 Self-channel | nicture b |
|             |                        | setting              | picture b |
|             | SM1852X                |                      |           |
|             | TM512AB                | TM512AL              | Pofor to  |
| TM series   | TM512AC                | TM512AD              | nicture c |
|             | TM512AE                |                      | picture c |
| HI corios   | Hi512A0                | Hi512A4              | Refer to  |
| ni selles   | Hi512A6                | Hi512D               | picture d |
| GS sorios   | GS8511                 | GS8512               | Refer to  |
| do series   | GS8513                 | GS8515               | picture e |
| Others      | QED512P                |                      | Refer to  |
|             |                        |                      | picture f |

# AA-XB-C100-DMXaddr

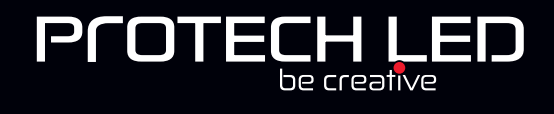

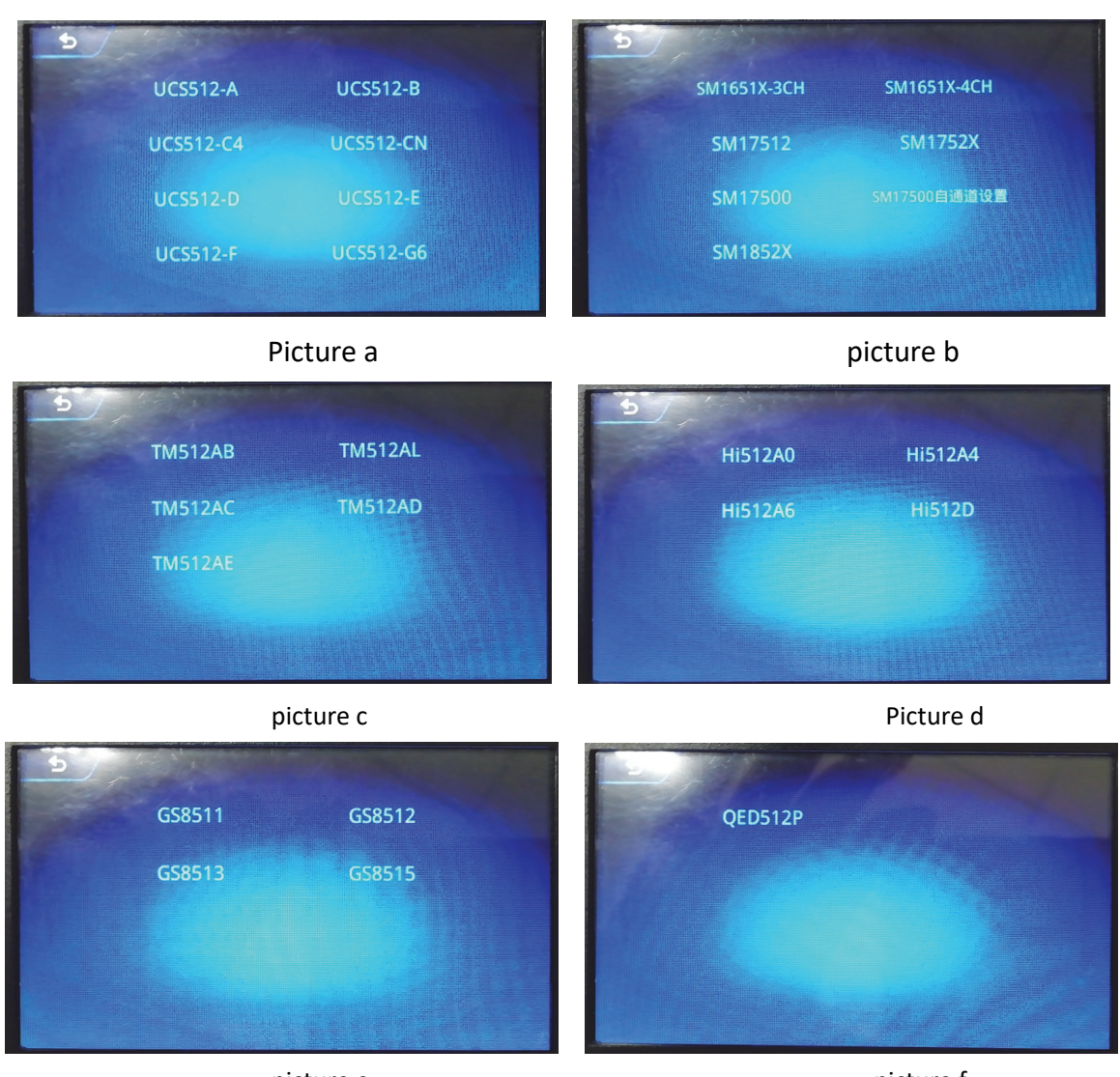

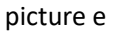

picture f

NOTE 1: UCS512E address write, Need to confirm that the fixture's own channel has been written. 1.3 Click to select the chip to be coded and enter the code-writing interface (for example, UCS512C4)

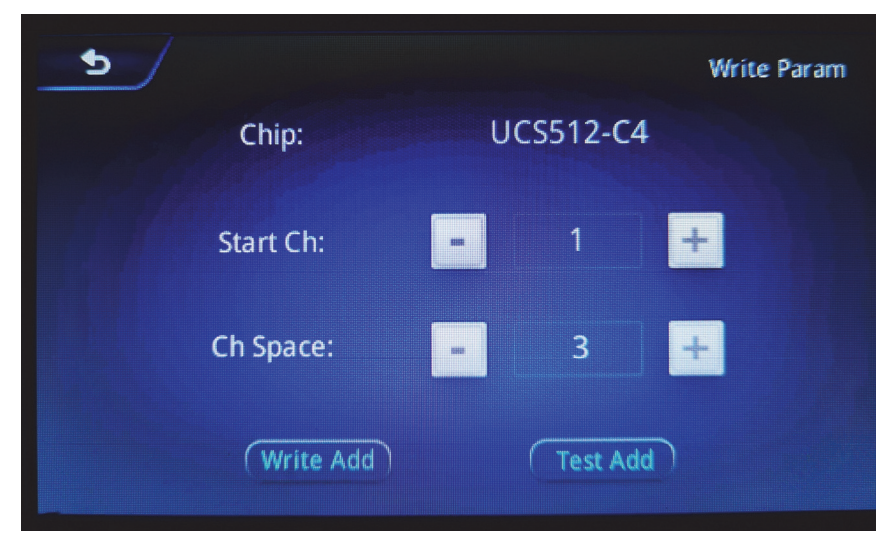

Start channel: start address of the first fixture, +/- button or click number to change (usually 1)

**Interval channel:** the channel address interval of the lamp IC, +/- button or click the number to change (this value needs to be confirmed by the actual lamp)

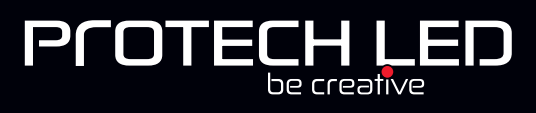

Write address: Click this button, and the code writer will send a code write instruction;

**Test address:** After writing the address, click to test the address (the page will turn to the "test address" page);

**Go to write parameters:** After clicking, the code writer will write the parameters (the page turns to the "parameter setting" page).

1.4 After filling in the reated address data, click the "Address" button;

1.5 Click "Address", the code writer will pop up a pop-up window, confirm the prompt or wait a few seconds, the pop-up window will close. (The content of the prompt pop-up window is mostly the response of the lamp lighting during the setting operation; it can be used as a test for the success of the operation), click "write address" again to start writing the address;

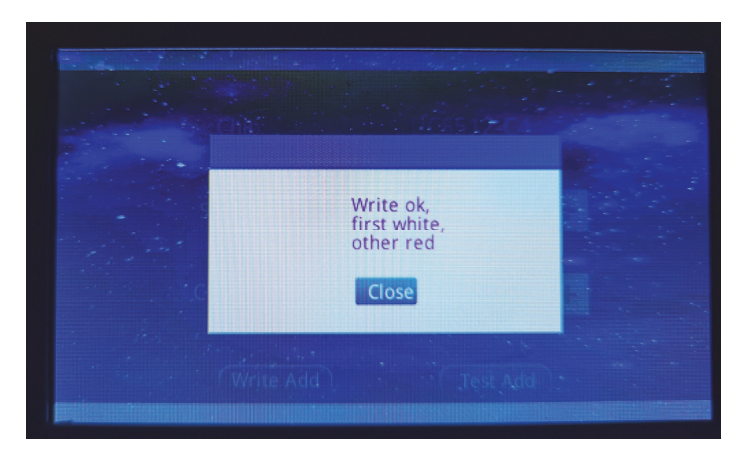

1.6 When addressing is in progress, the page displays: "Addressing now"; after finishing addressing, the page displays: "Addressing".

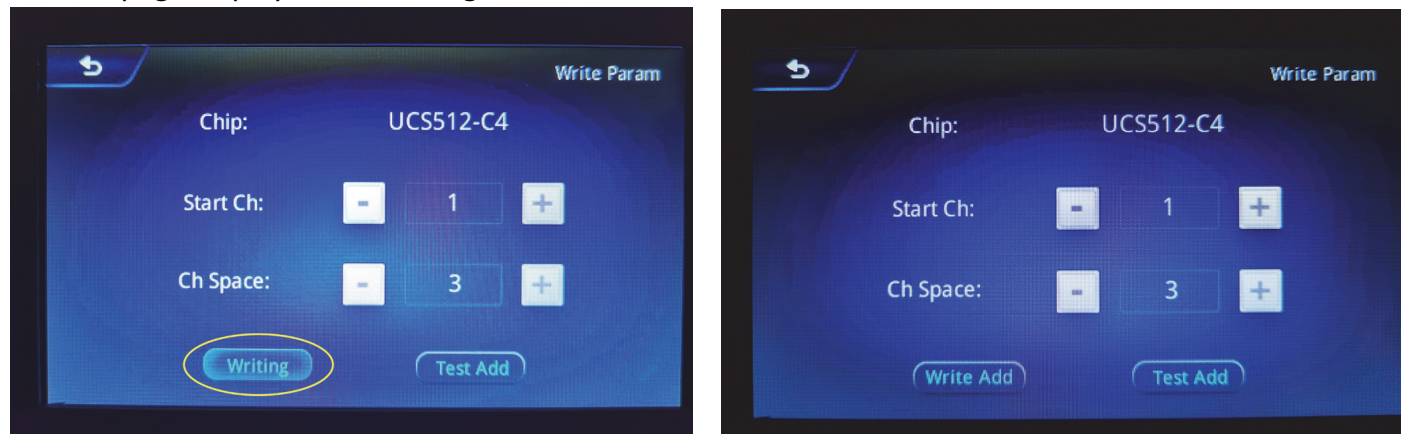

1.7 After complete the address edition, can click "test the address" to test.

# 2. Test the address

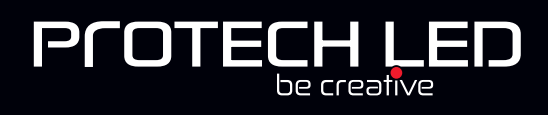

| 5 | Ch Space:    |      | 3          | + |  |
|---|--------------|------|------------|---|--|
|   | Manual Test: | Reis | ssue<br>0  | + |  |
|   | Auto Test:   |      | Start Test |   |  |

Interval channel: channel interval between light points (maximum 255);

Compensation mode: Check to block some of the lamp IC functions during the test (automatically light up when there is no signal) to ensure no interference in the test.

Manual test: manually click +/\_ to test; or click the middle number\*Note 2, and enter the value test in the middle (maximum 1536).

Automatic test: Automatic pixel test.

Note 2: Click the number on part of the page of the code writer, and a small keyboard will appear for easy input of numbers. As shown below:

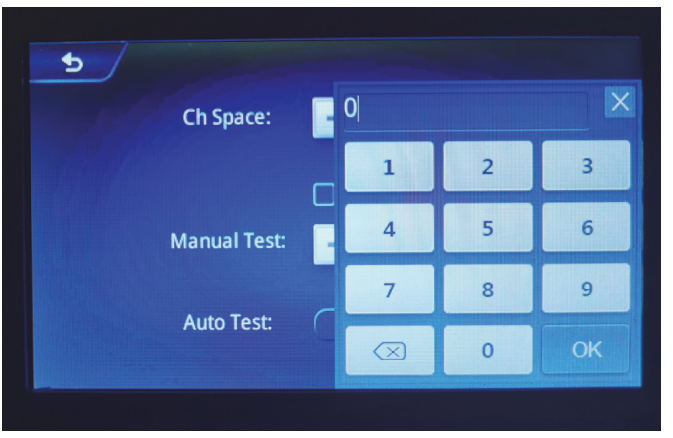

3. Setting parameters (setting parameters needs professional person to operate)

Setting parameters: the parameters can be set again some DMX512 chips's function

#### and status.

3.1 Click" setting parameters", enter the chip classification interface 1, as show below:

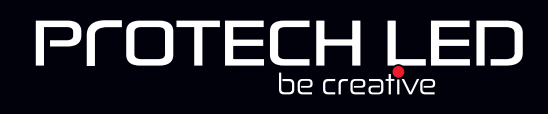

| 5 |            |           |  |
|---|------------|-----------|--|
|   | UCS Series | SM Series |  |
|   | TM Series  | Hi Series |  |
|   | GS Series  | Other     |  |
|   |            |           |  |

3.2 Click select chip series, enter the below page:

| CHIP series | CHIP series Chip model |                      | Remarks     |
|-------------|------------------------|----------------------|-------------|
|             | UCS512-A               | UCS512-B             |             |
|             | UCS512-C4              | UCS512-CN            | Refer to    |
| UCS series  | UCS512-D               | UCS512-E             | diagram a   |
|             | UCS512-F               | UCS512-G6            |             |
|             | SM1651X-3CH            | SM1651X-4CH          |             |
|             | SM17512                | SM1752X              | Deferte     |
| SM series   | SM17500                | SM17500 Self-channel | diagram h   |
|             |                        | setting              | ulagrafii b |
|             | SM1852X                |                      |             |
|             | TM512AB                | TM512AL              | Poforto     |
| TM series   | TM512AC                | TM512AD              | diagram c   |
|             | TM512AE                |                      | ulagraffi C |
| HI corios   | Hi512A0                | Hi512A4              | Refer to    |
| ni series   | Hi512A6                | Hi512D               | diagram d   |
| GS corios   | GS8511                 | GS8512               | Refer to    |
| do series   | GS8513                 | GS8515               | diagram e   |
| Others      | QED512P                |                      | Refer to    |
|             |                        |                      | diagram f   |

NOTE: The chip model from the above form in red color has no parameters setting.

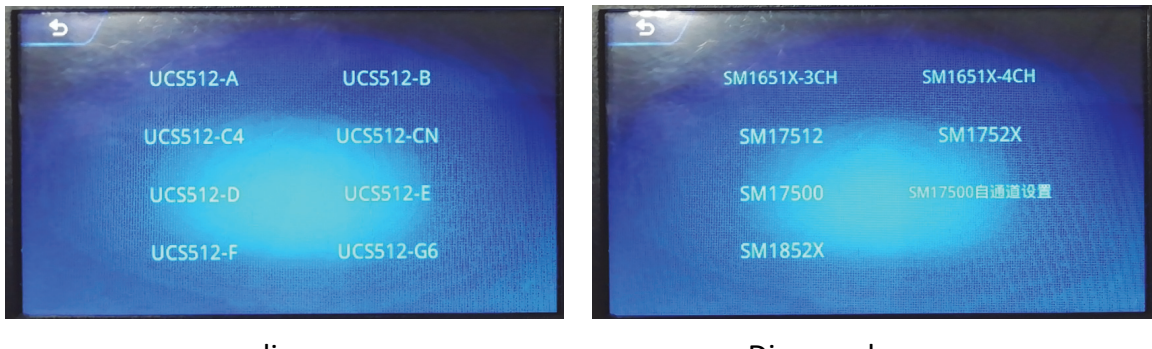

diagram a

Diagram b

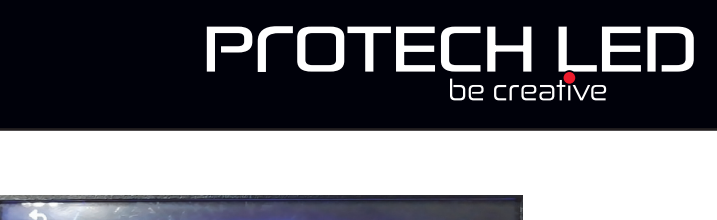

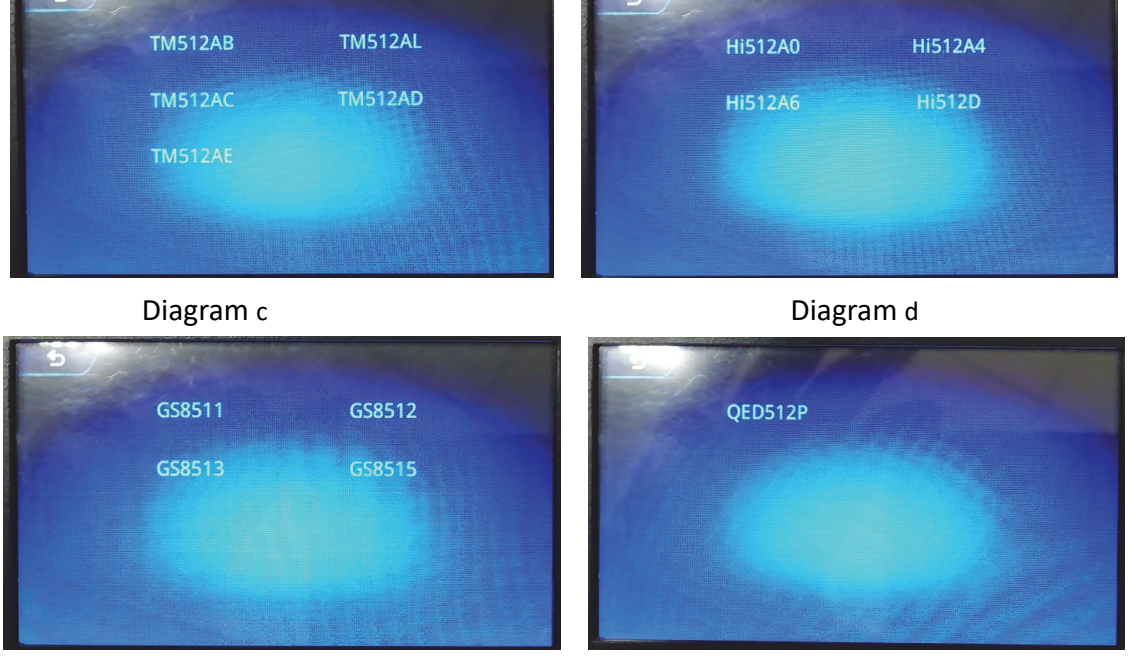

Diagram e

Diagram f

3.3 Click to select the chip to be set and enter the setting interface (such as UCS512C4)

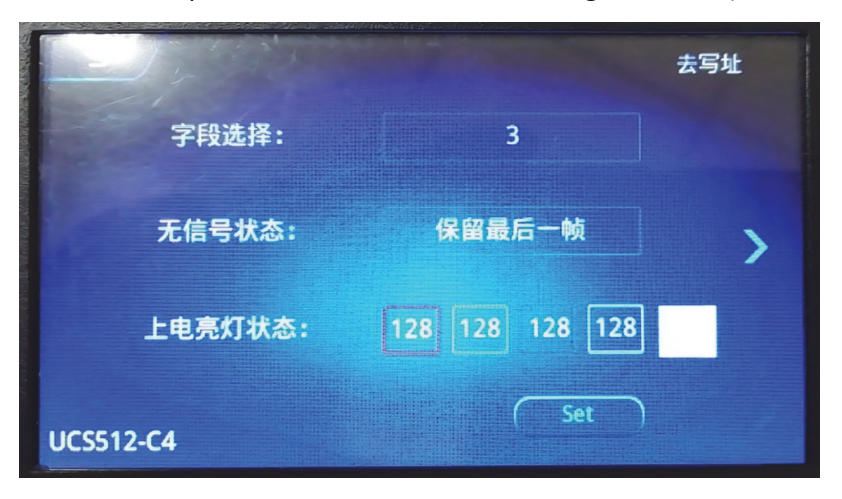

UCS512C4 parameter interface;

**Parameters content:** ①Field selection; ② No signal status; ③Power-on brightness status;

## SET: SET button

**Go to address:** After clicking, the code writer will write the address (the page will turn to the correspondingchipaddresspageof"SmartAddress")

Arrow: Scroll left and right (some chip parameter items are divided into multiple pages);

3.4 Select the chip parameter items to be set, and change the parameter settings.

3.5 Click "SET", the code writer will pop up a pop-up window, confirm the prompt or wait a few seconds, the pop-up window will close. (The content of the prompt pop-up window is mostly the response of the lamp lighting during the setting operation; it can be used as a test for the success of the operation), click "SET" again to start writing the address;

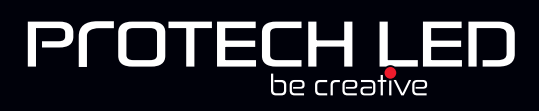

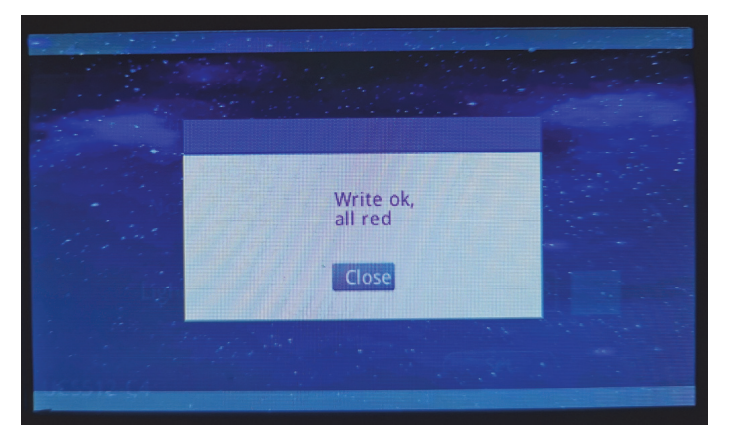

3.6 When the setting is in progress, the page displays: "Setting" is being set; after finishing the setting, the page displays: "Set".

3.7 After completing the settings, if you have changed the address channel settings for some settings, you need to rewrite the address of the lamp; click "Go to address".

# 4. Test effects

Test effect: After completing the smart address writing or setting the parameters, you can click the test effect to test; verify whether the operation meets the requirements.

4.1 Click "Test Effect" on the test page to enter the page, as shown below

| IC:           | DMX        |
|---------------|------------|
| Channel Num:  | 3          |
| Effect:       | CH1        |
| Brightness:   | 255        |
| Manual Count: | 0 +        |
| Dimmable      | Auto Count |

- 1 Number of channels: number of pixel points of lamps and lanterns (1-6 channels)
- 2 Effect: channel test effect (see effect list)
- (3) Brightness: Brightness setting during effect test
- 4 Stepless dimming: Dimming separately for channels
- 4.2 Select and fill in the relevant parameters, click on the effect, brightness, and stepless dimming to test.

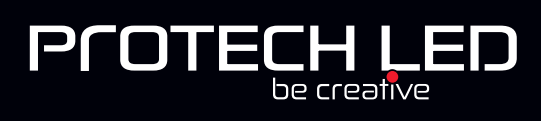

## 4.3 Effects list

| Effect No.     | Name                 | Content                   | Remarks                 |  |
|----------------|----------------------|---------------------------|-------------------------|--|
| 1              | Channel one          | The first channel lights  | 1-6 effects are related |  |
|                |                      | up                        | to the setting of the   |  |
| 2              | Channel two          | The second channel        | number of channels; if  |  |
|                |                      | lights up                 | 4 channels are set, the |  |
| <mark>3</mark> | Channel three        | The third channel lights  | single channel effect   |  |
|                |                      | up                        | will only have 1-4      |  |
| <mark>4</mark> | Channel four         | The fourth channel lights | effects                 |  |
|                |                      | up                        |                         |  |
| <mark>5</mark> | Channel five         | The fifth channel lights  |                         |  |
|                |                      | up                        |                         |  |
| <mark>6</mark> | Channel six          | The sixth channel lights  |                         |  |
|                |                      | up                        |                         |  |
| 7              | All bright           | All channels bright       |                         |  |
| 8              | All off              | All channels off          |                         |  |
| 9              | All on and off       | All channels on and       |                         |  |
|                | alternately jump     | off                       |                         |  |
| 10             | Alternate hopping of | All channels turn on      |                         |  |
|                | all channels         | and off alternately       |                         |  |
| 11             | Single point scan    | Pixels scan               |                         |  |

## 4.4 Stepless dimming

Customize the brightness setting (maximum 255), the lamp will display the set color.

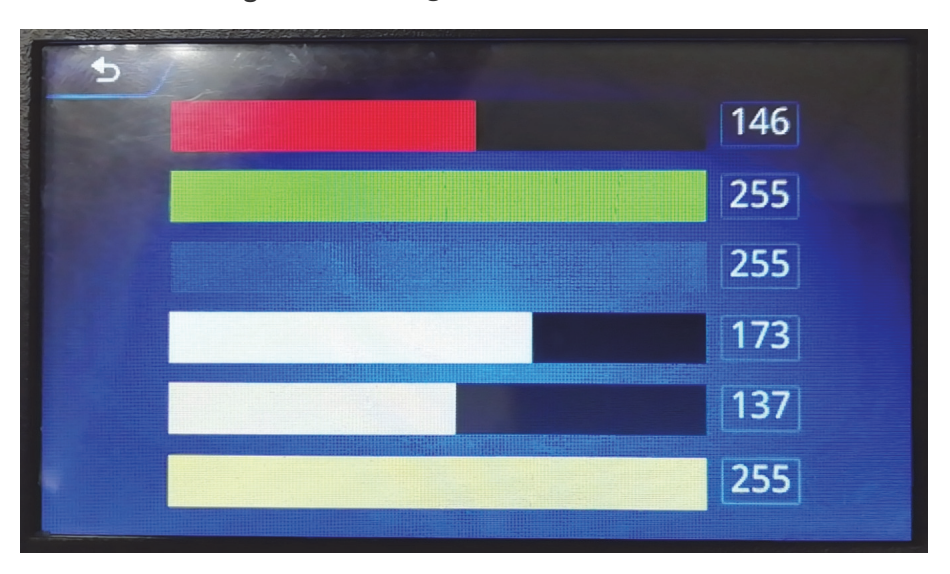

Play function (use same as the K-1000C)

The code writer has specially added a playback function to facilitate lamp testing.

1. After the code writer is turned on, select "Play" on the start interface to enter the

playback interface;

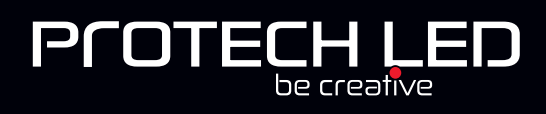

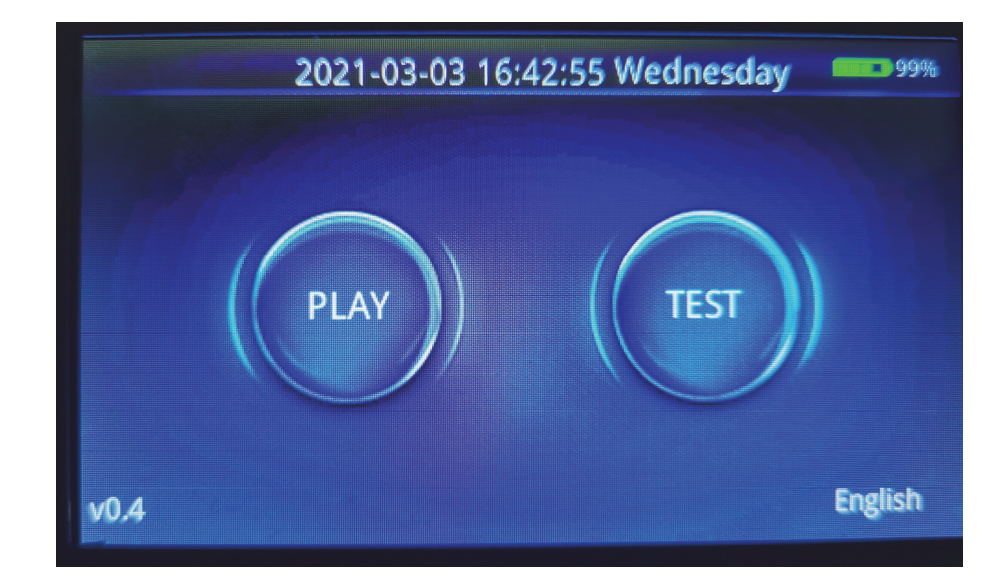

# 2. Play page

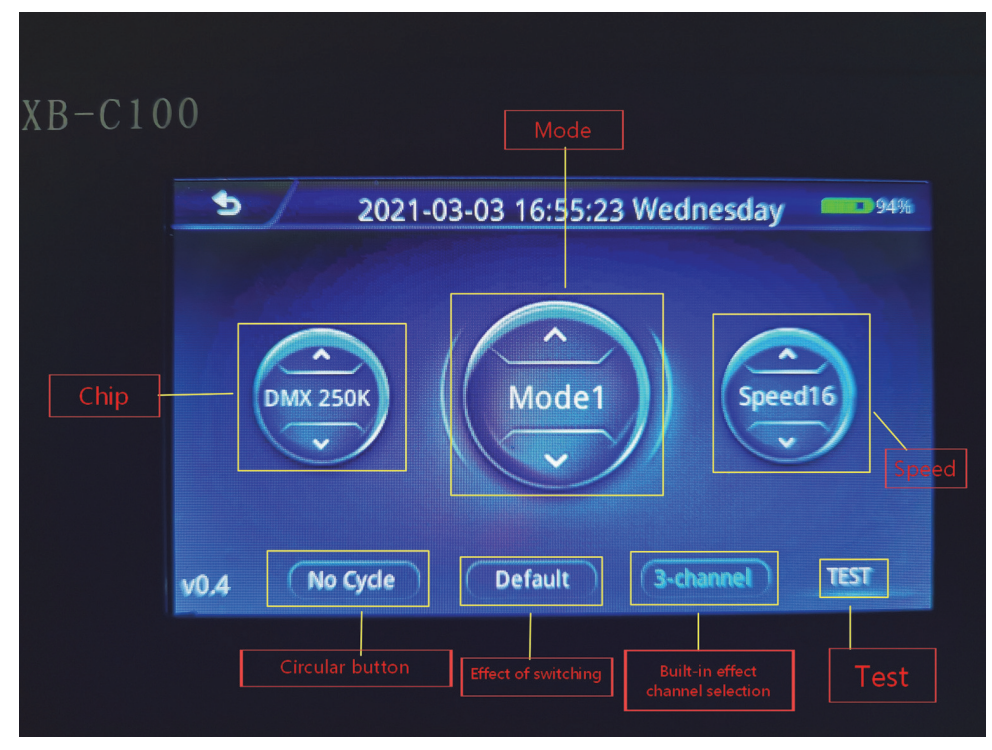

#### 2.1 Code editor play status

(1) Preset effects: built-in effects playback (chip optional, 22 programs)

2 SD effect: SD card effect playback (chip lock)

Note: In SD effect playback, you can click "Effect Switch" to switch between preset effects and SD effects.

#### 2.2 Preset effect mode (Built-in effect playback)

Chip: optional (see chip list)

Mode: optional (22 built-in effects)

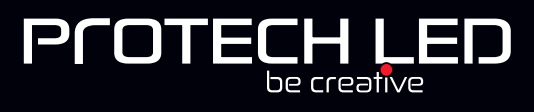

Speed: optional (1-16 speed, with a list of speed and playback frame)

Loop: Optional (click the button to switch to loop or not to loop)

Built-in effect channel selection: built-in effect playback supports three-channel/four-channel playback (button switching)

Enter test: After clicking, the code writer enters the test function

#### 2.2.1 Chip list

| No. | Name     | Remarks                          |
|-----|----------|----------------------------------|
| 1   | UCS1903  | Return to 0 code protocol output |
| 2   | DMX 250K | DMX512 250k rate output          |
| 3   | DMX 500K | DMX512 500k rate output          |
| 4   | GS851X   | GS series IC output              |

#### 2.3 SD effects mode(The software effect is output according to K-1000C)

Chip: Locked

Mode: Optional (SD card program)

Speed: Optional (1-16 speed, with a list of speed and playback frame)

Loop: Optional (click the button to switch to loop or not to loop)

Effect switching: switch to built-in effect playback (button switching) Enter test: After clicking, the code writer enters the test function

### 2.4 Speed and playback frame

| Speed | Frame/s | speed | Frame/s | Speed | Frame/s  | Speed | Frame/s  |
|-------|---------|-------|---------|-------|----------|-------|----------|
| 1     | 4 frame | 5     | 8 frame | 9     | 14 frame | 13    | 23 frame |

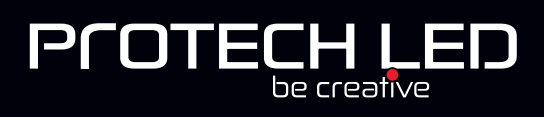

| 2 | 5 frame | 6 | 9 frame  | 10 | 16 frame | 14 | 25 frame |
|---|---------|---|----------|----|----------|----|----------|
| 3 | 6 frame | 7 | 10 frame | 11 | 18 frame | 15 | 27 frame |
| 4 | 7 frame | 8 | 12 frame | 12 | frame    | 16 | 30 frame |

#### **Time setting**

The current time will be displayed in the "Start Page" and "Play Page" as shown below

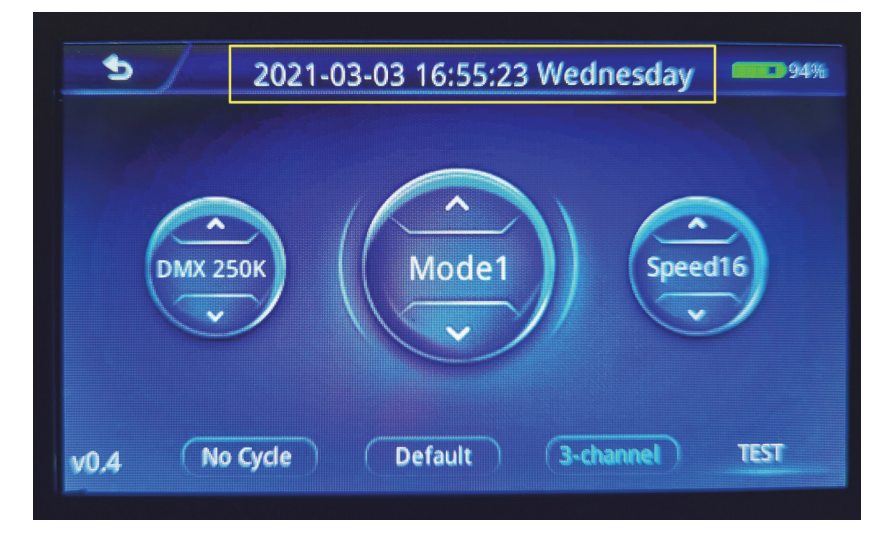

### 7.1 Time setting

7.1.1 In the position where the screen time is displayed, long press for 3-5 seconds, and a time pop-up window will pop up, as shown in the figure below:

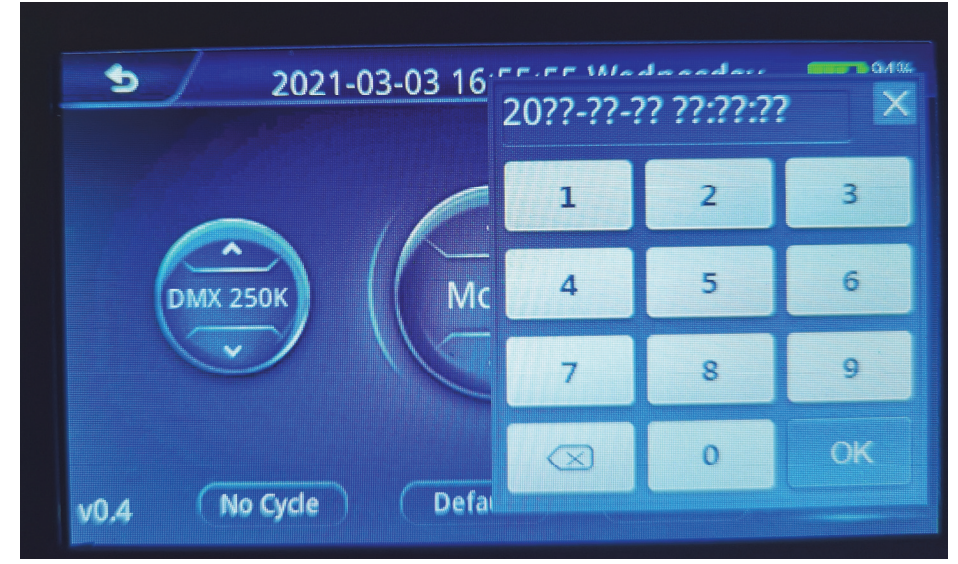

7.1.2 You can modify the current time (year month/day/hour/minute/second);

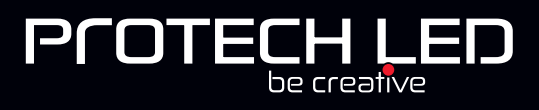

7.1.3 Confirm key to save changes.

#### **Battery settings**

The code writer has a built-in rechargeable battery, and the current battery level is displayed on the screen; please charge it in time according to the situation.

Charging can use the charging port to connect to DC12-24V or the USB charging port DC5V.

Note: It is necessary when charging, and pay attention to power off immediately after full charge to prevent overcharge from damaging battery life!

# **Specific parameters:**

| Physical parameters:                               | Storage card:        |
|----------------------------------------------------|----------------------|
| Working temperature: -20 $^\circ C$ —85 $^\circ C$ | Type: SD card        |
| Working power: DC 5V -24V INPUT (Built-in battery) | Capacity: 128MB—32GB |
| Battery capacity: 4000mAh                          | Format: FAT or FAT32 |
| Power consumption: 4W                              | Storage file: *.led  |
| Data transmission port: 4pin terminal block        |                      |
| Weight: 1.7Kg                                      |                      |

Dimension: L140mm \* W100mm \* H40mm

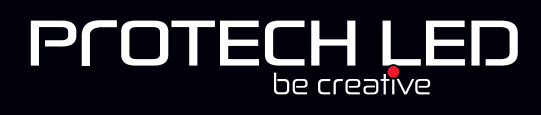

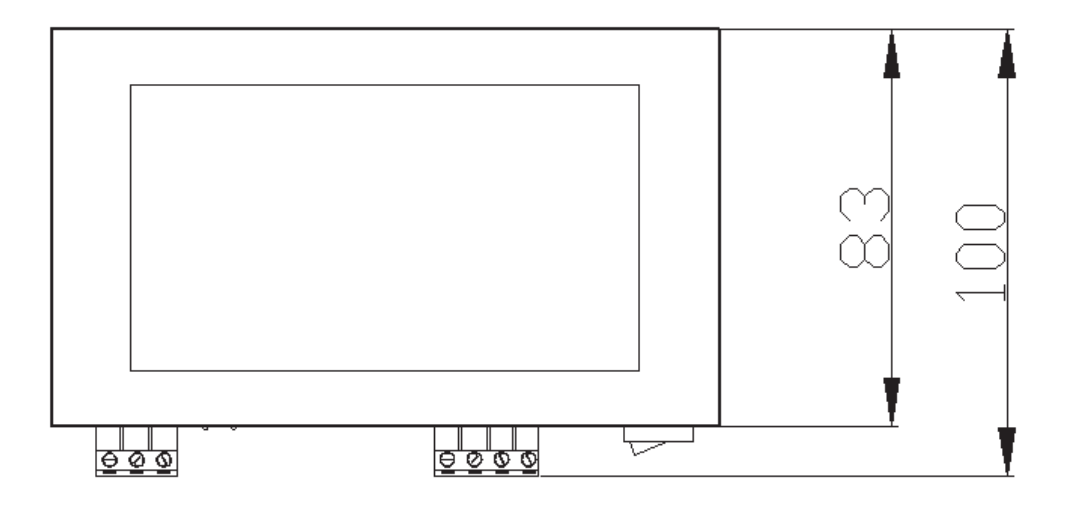

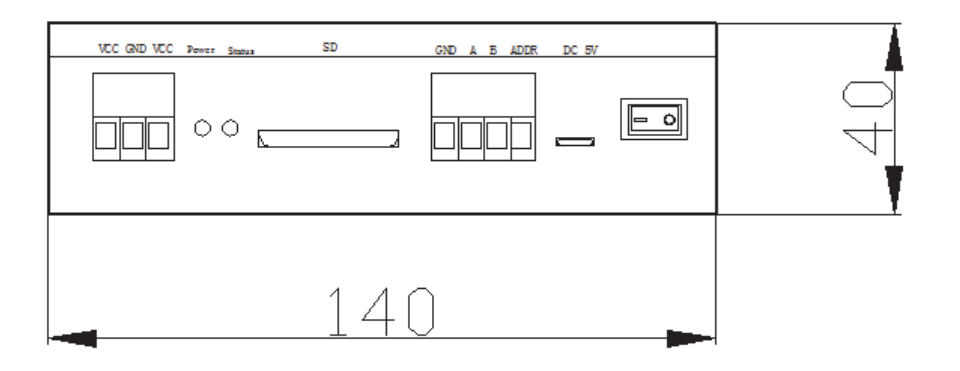

#### SD card format

- 1. Before copying files to the SD card, the SD card must be formatted (note that it must be formatted before each copy).
- 2. Formatter
  - (1)SD card settings—"File system", "FAT" format (SD card capacity  $\leq 2G$ ) or "FAT32" format (SD card capacity  $\geq 4G$ ).
  - (2)SD card settings—"allocation unit size", click the drop-down button to select "default configuration size" or click the "restore device defaults" button.

③Start formatting.

Show as below:

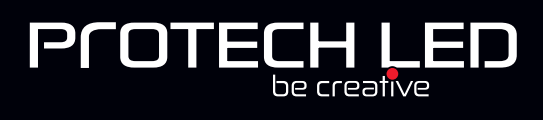

|   | 格式化 可移动磁盘 (H:)                  |            | 格式化 可移动硬盘 (H:)                              |
|---|---------------------------------|------------|---------------------------------------------|
|   | 容里 (2):                         |            | 容里 (2):                                     |
|   | 244 MB ▼<br>文件系统 (P)            |            | (7.39 GB ▼                                  |
| q | FAT (默认)                        | <b>2</b> 4 | 東日本統定)<br>FAT32 (默认)                        |
|   |                                 |            | 分配单元大小(4)                                   |
|   | 默认配立大小 ▼                        |            | 「默认配置大小──────────────────────────────────── |
| U | 还原设备的默认值 (0)                    | JU         | 还原设备的默认值 @)                                 |
|   | 卷标 (L)                          |            | 卷标 (L)                                      |
|   |                                 |            | 可移动硬盘                                       |
|   | 格式化选项 @)                        |            | 格式化选项 (2)                                   |
|   | ☑ 快速格式化 Q) □ 创建一个 MS-DOS 启动盘 @) |            | ☑ 快速格式化 Q) ○ 创建—个 MS-DOS 启动盘 (M)            |
|   |                                 |            |                                             |
|   |                                 |            |                                             |
|   |                                 |            | 开始(S) 关闭(C)                                 |
|   |                                 |            |                                             |

3. The SD card cannot be hot-swapped, that is, every time the SD card is inserted or removed, the power to the controller must be disconnected.